# **III.** 基本調色和實用修照片入門

| Ps M M                                        |                                                                                                    | Acgustilients<br>  基本功能 設計 給畫 集                                    | ≝ » Cs Live - □ □ = ×=             |
|-----------------------------------------------|----------------------------------------------------------------------------------------------------|--------------------------------------------------------------------|------------------------------------|
| 檔案(E) 編輯(E)<br><b>其 · 寬度:</b><br>fy12.jpg @ 1 | 影像(L) 圖層(L) 選取(S) 濾貨<br>模式(M)<br>調整(A)                                                                    | 億(I) 分析(A) 3D(D) 檢視(⊻) 能析度: 優素 / ▼ 死度/對比(C) 色階(L) Cttl+L           | 視窗(W) 説明(H)<br>前面的影像               |
| ▶<br>□<br>♀                                   | 自動也詞(ti) Shift+Cti+L<br>自動也彩(0) Shift+Cti+L<br>自動也彩(0) Shift+Cti+B<br>影像尺寸() Alt+Cti+I<br>話面日本の Alt+Cti+L | 曲線(U)<br>曝光度(E)<br>自然館和度(Y)<br>色相 / 飽和度(H) Ctrl+U                  |                                    |
| ₩<br>₩<br>2                                   | nx 組/C 1 (8) A lit C lit ←<br>影像旋轉(0)<br>款切(P)<br>修剪(R)<br>全部顯現(V)                                        | 色彩平衡(B) Ctrl+B<br>黑白(K) Alt+Shift+Ctrl+B<br>相片濾鏡(F)***<br>色版混合器(K) |                                    |
| 2 / L                                         | 複製(D)<br>套用影像(Y)<br>運算(C)                                                                                 |                                                                    |                                    |
|                                               | 委用資料集(L)<br>補漏白(T)                                                                                        | 陰影/亮部(₩)<br>HDR 色調<br>徐觀變量                                         |                                    |
| C T                                           | 32.16                                                                                                    | 去除飽和度(D) Shift+Ctrl+U<br>符合積色(M)<br>取代積色(R)<br>均匀分配(Q)             |                                    |
| *.<br>8.                                      |                                                                                                    |                                                                    | Flycan.com<br>use your imogination |

<u>自動調整Auto functions</u> : 影像 (Image) >

自動色調 (Auto Tone),自動對比 (Auto Contrast),自動色彩 (Auto Color) 這些自動功能無法進行修改。

<u>手動調整Manual functions</u>:影像 (Image) > 調整 (Adjustments) >

- 1. 亮度/對比 (Contrast)
- 2. 色階 (Levels)
- 3. 曲線 (Curves)
- 4. 曝光度 (Exposure)

較新版本可以圖層模式增加調整圖層。此功能要從

圖層 (Layers) > 新增調整圖層 (New Adjustment Layer) > 選擇你要使用的調整效果

其中最實用的就是<u>曲線Curves</u>

當在做照片的亮度色彩調整時,目的是要使一張照片變得搶眼吸引人,就要使其色 彩鮮明,對比強烈,但又不要過於誇張,保持自然。

#### ◆ 曲線亮度調整

只要會使用曲線,其他那些調色功能機乎都很少在使用了。 X軸為:純白色,亮點,亮度中間點,陰影,和純黑點 Y軸為:亮度指標(白到黑/亮到暗)

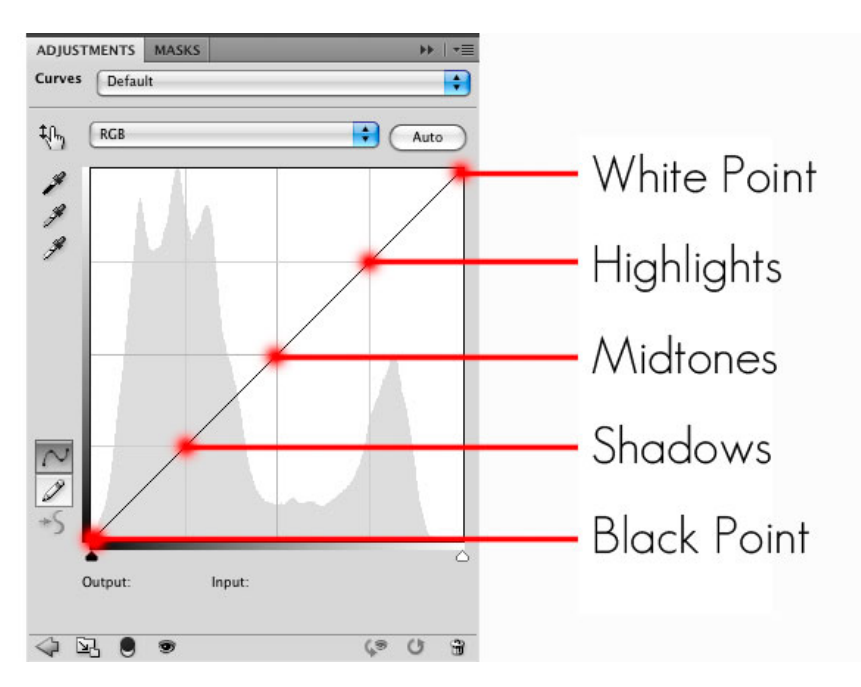

To apply a Curves adjustment, do one of the following: 以下兩種方式執行調整功能:

- 1 Click the Curves icon in the Adjustments panel. (Find in under "Windows) 視窗 (Windows) > 圖層 (Adjustments)
- 2 Choose Layer > New Adjustment Layer > Curves. Click OK in the New Layer dialog box.

圖層 (Layers) > 新增調整圖層 (New Adjustment Layer) > 曲線 (Curves)

Note:

Choosing Image > Adjustments > Curves applies the adjustment directly to the image layer and discards image information. 影像 (Image) > 調整 (Adjustments) > 曲線 (Curves) 此做法會直接使曲線調整實行在被選擇的圖層圖片,修改了原本圖片資料。

# 2015 SPRING 美福神學院 電腦圖像處理與設計

#### ◆ 快速又實用之曲線調整: S形

打開曲線面板,在線上點上三個點,將亮部往上拉,將暗部往下拉,中間那個 點可以調整整體的亮度,曲線就會變成一條S型的形狀,結果就是讓亮部的色 彩變的更亮,暗部的色彩變的更暗,色彩的對比就提高了,色彩變的更鮮艷更 強眼!

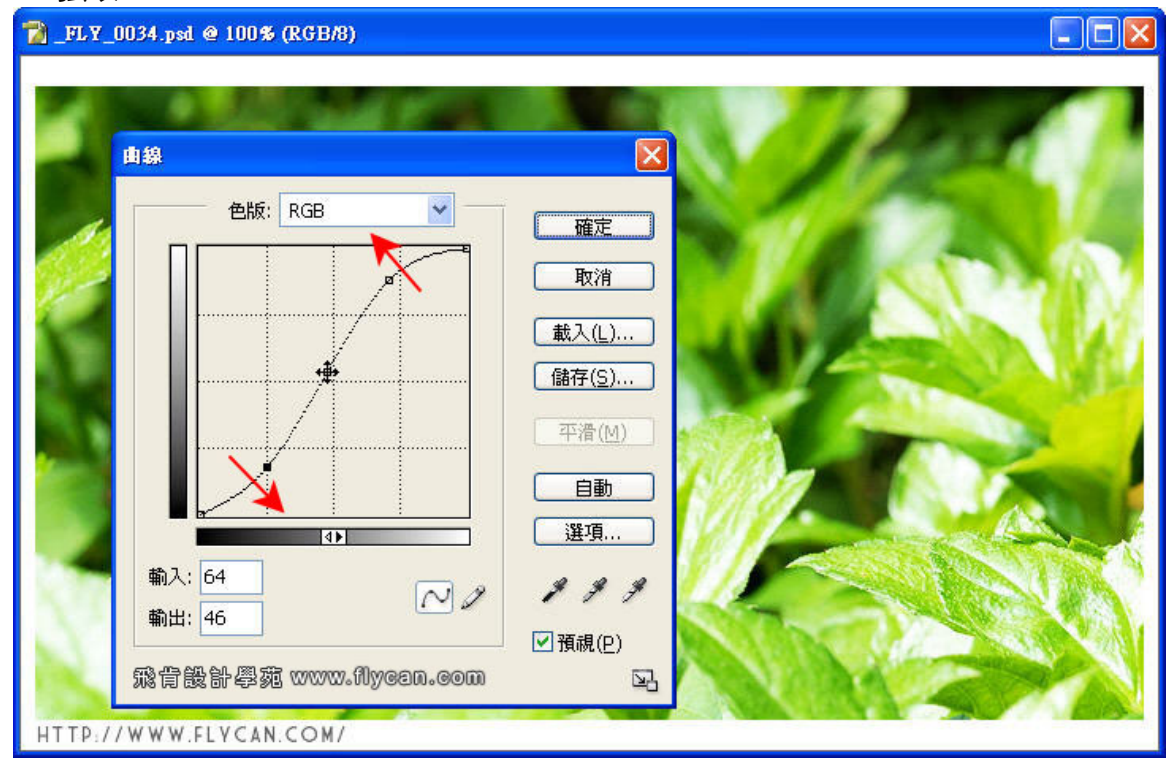

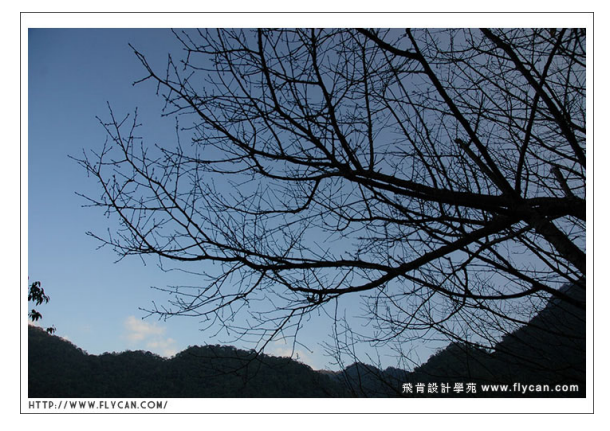

Before & After

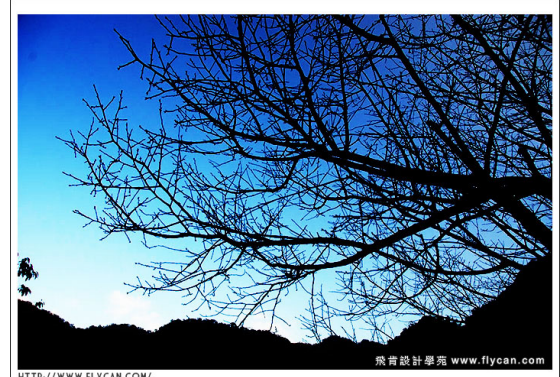

線拉成 S 型的弧度越大,色彩的對比就越高,也會減輕照片中灰灰蒙蒙的色調,讓照片的 色彩呈現比較亮麗。把 S 型的弧度拉大一點,也可以重覆使用 2 ~ 3 次,照片的色彩的對 比會變得超大。把 S 型的弧度拉小一點,照片的色彩的對比會變得比較自然。

## ◆ 快速色彩修正 Color Correction "Match Color"

- 1. 開啟一張有色偏的照片,在室內黃光的環境下所拍攝的,整個畫面都偏黃。
- 2. 點選「影像」>「調整」>「符合顏色」(Image > Adjustments > Match Color)
- 3. 在「符合顏色」面板上鉤選「中和」(Check "Neutralize")
- 校正時,如果得照片的亮度太暗了,可以在使用「符合顏色」的時候,同時調整 「明度」的項目,就可以讓照片亮一點。(If it still looks dull, adjust "Luminance" setting to make it brighter by dragging to the right)

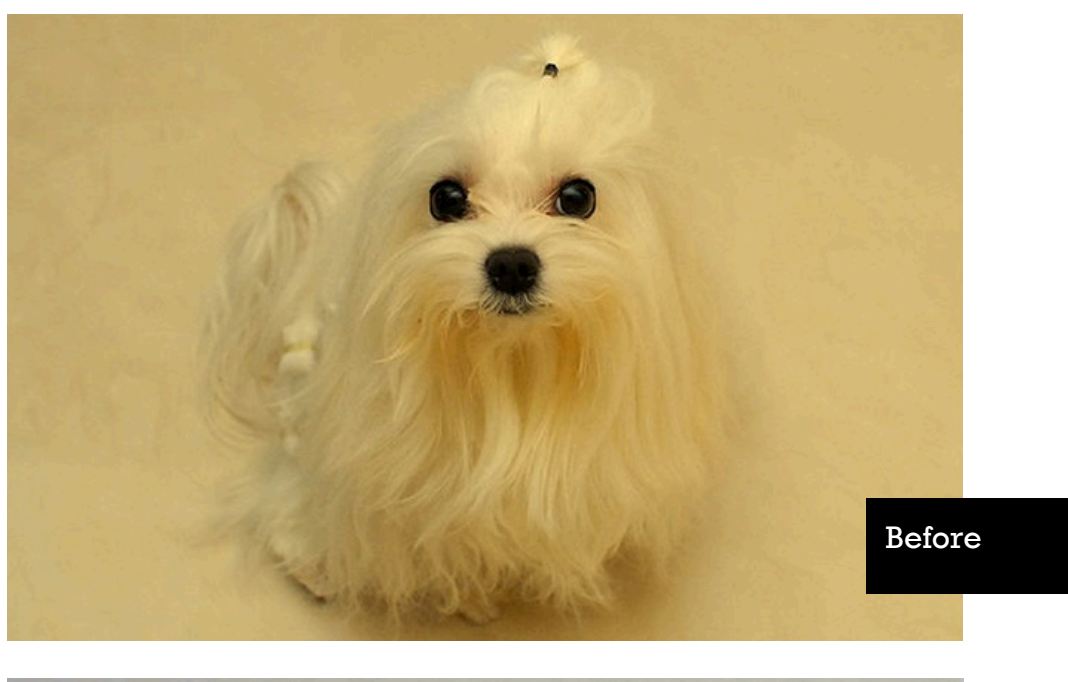

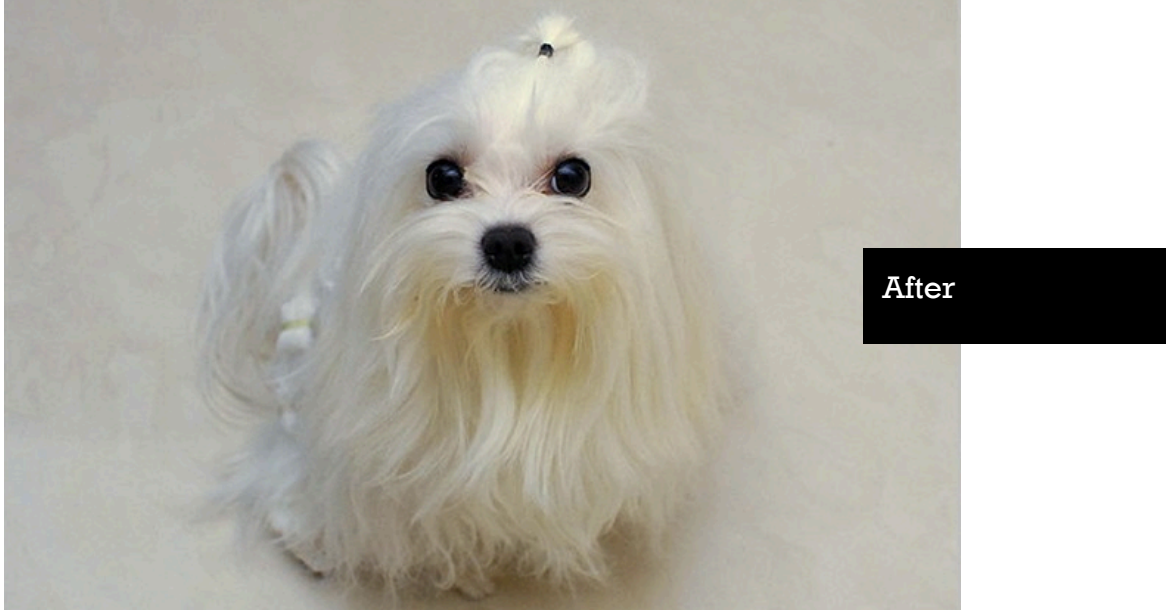

# 電腦圖像處理與設計

# 製作黑白照片 Black & White

- 1 兩種方法打開圖層面板 (Two ways to open Adjustment panel)
  - 1 Click the Curves icon in the Adjustments panel. (Find in under "Windows)
    - 視窗 (Windows) > 圖層 (Adjustments)
  - 2 Choose Layer > New Adjustment Layer > Curves. Click OK in the New Layer dialog box.

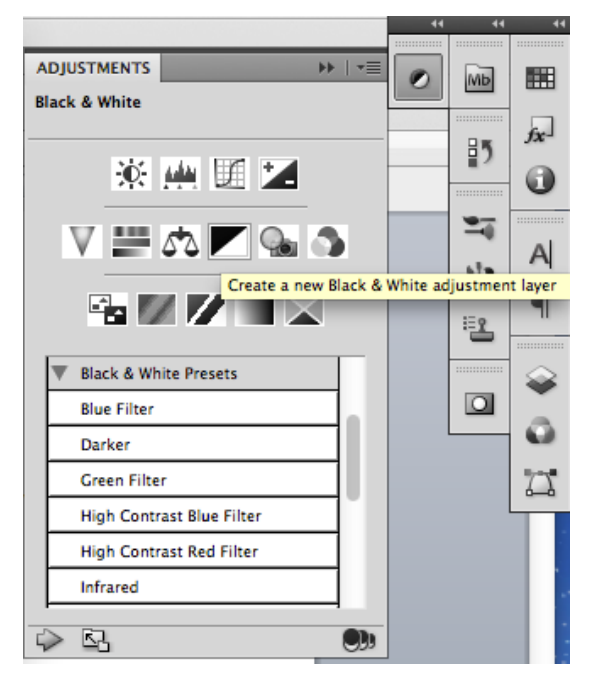

圖層 (Layers) > 新增調整圖層 (New Adjustment Layer) >

7 在調整圖層面板時,可以設定是否將此 調整效果實行在下面的每一層圖層

- 3 然後選取黑白Black & White 功 能
- 4 在面板上開展已經預設好的黑 白照片效果,每選取一個,就 會新增圖層
- 5 設定好後,若想要調整曲線使 其對比鮮明,可再另增曲線調 整的圖層
- 6 每一個調整圖層就可像其他圖 層一樣進行隱藏或刪除

| ADJUSTMENTS                                                       |      | 0            | МЬ         |   |  |  |  |
|-------------------------------------------------------------------|------|--------------|------------|---|--|--|--|
| Black & White Lighter                                             | \$   |              |            | 6 |  |  |  |
| (비) Tint                                                          | Auto |              | ₽ <b>5</b> |   |  |  |  |
| Reds:                                                             | 50   |              | -          |   |  |  |  |
| <br>Valleur:                                                      | 70   |              | ste.       | А |  |  |  |
| A A                                                               |      |              | B          | P |  |  |  |
| Greens:                                                           | 50   |              | 1          |   |  |  |  |
| ≙                                                                 | 70   | •            | ▶   •≡     |   |  |  |  |
|                                                                   |      | city: 10     | 0% *       | A |  |  |  |
| Blues:                                                            | 30   | Fill: 100% × |            |   |  |  |  |
| <br>Magentas:                                                     | 90   | White 6      |            | 7 |  |  |  |
| 6                                                                 |      |              |            |   |  |  |  |
|                                                                   |      |              |            |   |  |  |  |
|                                                                   | (1 3 |              |            |   |  |  |  |
| <u>~ H</u> • •                                                    | 0 11 |              |            |   |  |  |  |
| This adjustment affects all layers below (click to clip to layer) |      |              |            |   |  |  |  |

# 2015 SPRING 美福神學院 **電腦圖像處理與設計**

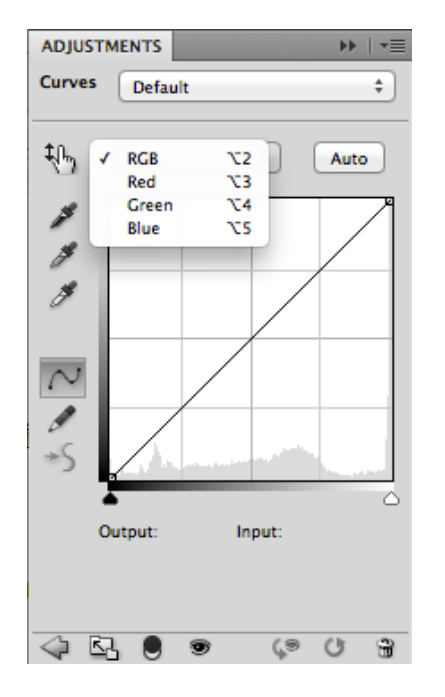

◆ 製作復古風照片

復古風 = 泛黃 = 顏色調整為偏黃色 修改以RGB模式 (Red / Green / Blue) 要偏黃, 就要增加 Red 和 Green兩種顏色, (In RGB: Red + Green = Yellow)

# How to:

- 開啓調整面板 Open Adjustment Panel (Or "Add New Adjustment Layer")
- 2. 選擇曲線 (Select "Curves")

3. 按下選擇顏色的選項: RGB 可以分色選擇修改

4. 選擇紅色 Red,在中間加一個點,稍微往左上拉起來一點(增加紅色)

5. 選擇藍色 Blue,在中間加一個點,稍微往右下拉(減少藍色)

6. 選擇綠色 Green,平均加三個點,拉出S型 (增加暗部的紅色,和增加亮區的黃色)

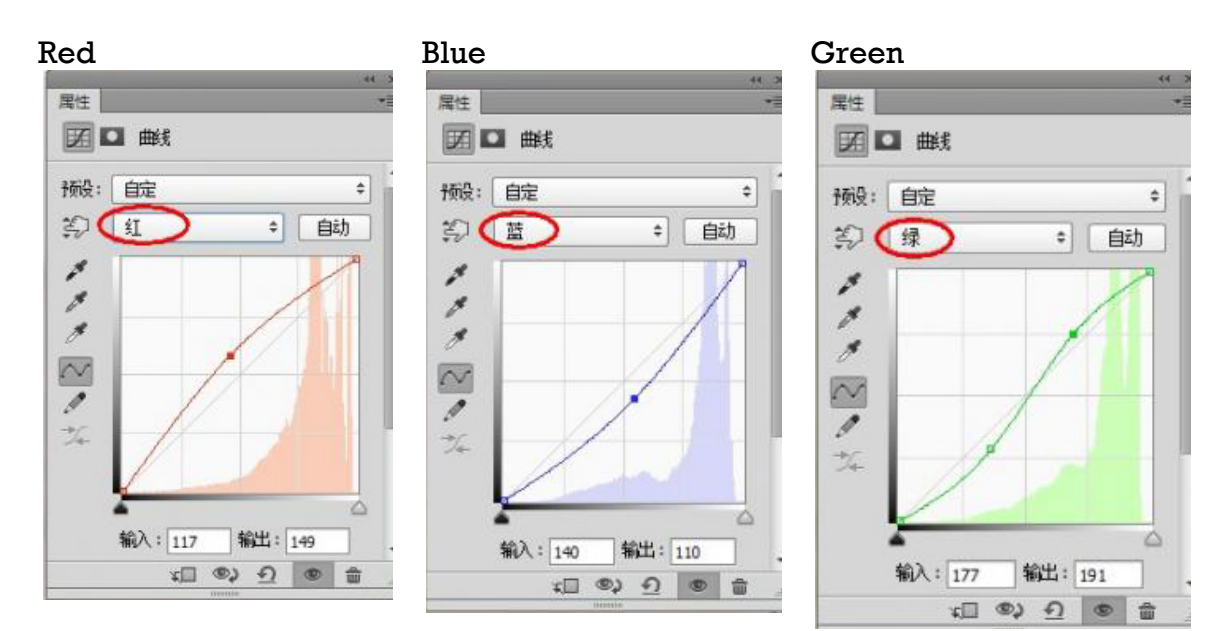

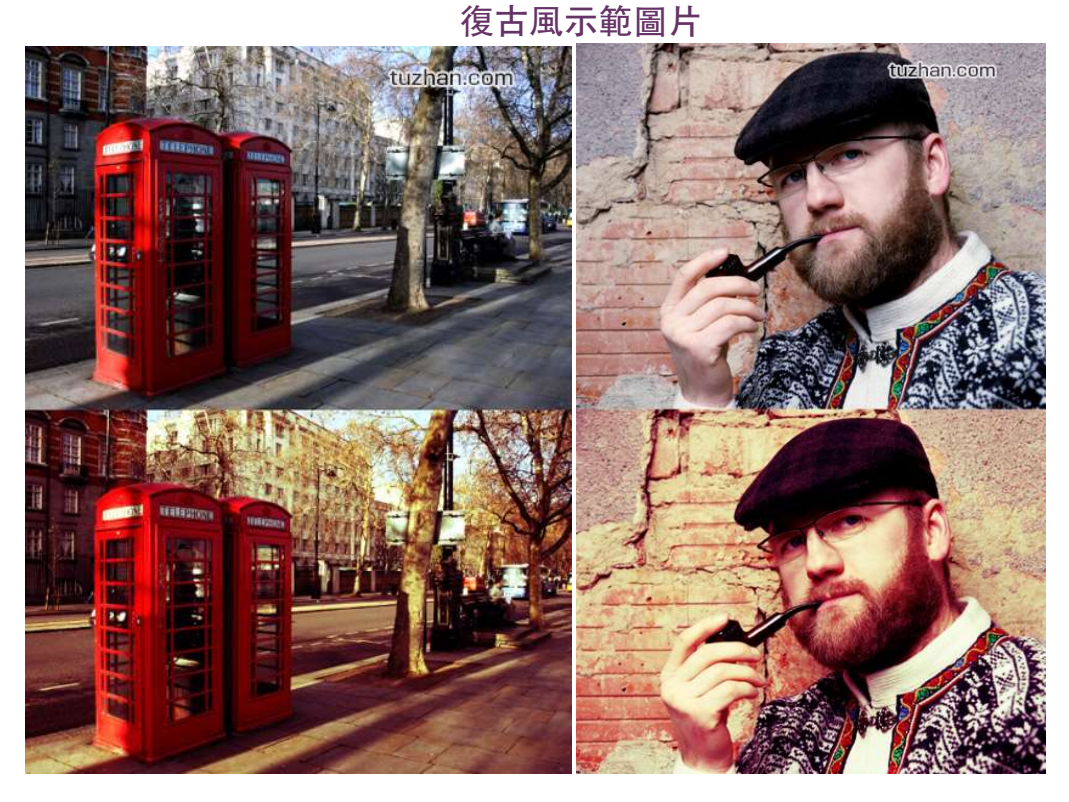

◆ 濾鏡Filter

## 上排功能選項的「濾鏡」Filter > Filter Gallery 可任選濾鏡效果

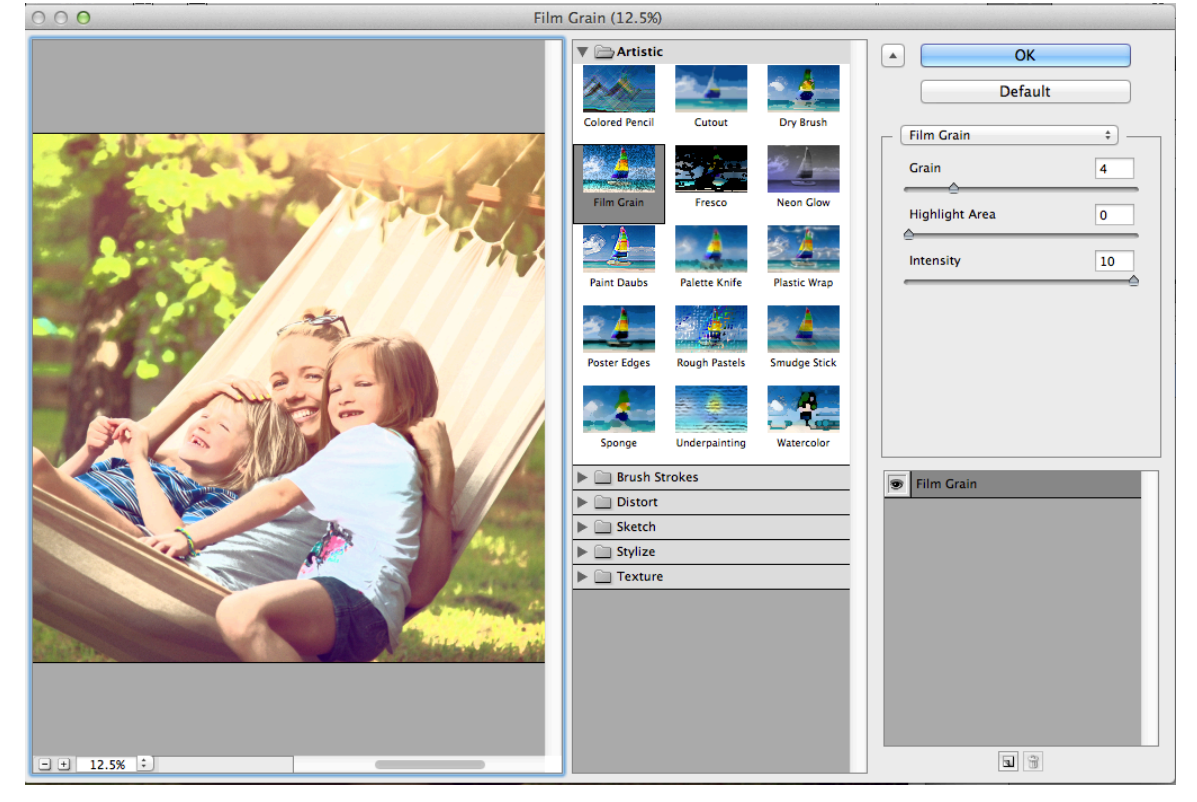

#### 2015 SPRING 美福神學院

電腦圖像處理與設計

### ◆ 作業:照片調整與修改 Before & After

請選五張不甚完美的照片進行本課所教學的修改:

- 1. 曲線S形效果
- 2. 照片顏色修正
- 3. 彩色變黑白
- 4. 彩色變復古
- 5. 使用濾鏡 (任選)

每張照片請左右排版在同一個檔案裏,並用文字注明 Before & After 將會用到:畫布尺寸修改,圖層等等 存成JPEG繳交

作業請以電子檔寄至 wenshian@gmail.com

◆ 自習網站:

http://www.duote.com/tech/photoshop/